お得意様各位

平成29年1月10日

株式会社 タテムラ システムサービス課 福 生 市 牛 浜 1 0 4

### System-V/LX 償却資産申告書・電子申告・マルチウィンドウ端末の送付について

**拝**啓 時下ますますご清栄のこととお慶び申し上げます。平素は格別のお取引を賜り誠にあり がとうございます。

平成29年償却資産申告書プログラムが完成致しましたのでお届け致します。法人番号はGP申告 情報登録、個人番号はマイナンバーデータから取得して印刷します。また、「マルチウィンドウ 端末」もマイナンバー対応のため更新となりました。

電子申告システムにおきましては、地方税電子は償却資産申告書の平成29年対応、国税電子は System-V限定の法人税申告書追加オプションにある特別償却付表1・付表2・付表7・付表17対応を行 いました。

※平成29年1月4日以降、e-Taxソフトを必ず一度開いて更新を行って下さい。 ※確定申告関係の電子申告対応版は1月下旬~2月上旬に更新予定です。

つきましては同封の資料を参照の上、更新作業を行っていただきますようお願い申し上げます。 今後とも倍旧のお引き立ての程、官しくお願い申し上げます。

敬具

### \_\_ 送付資料目次

※改正保守のご加入(未納含む)及びご注文にもどづき、以下の内容を同封しております。

送付プログラム

 System-V/LX用 償却資産申告書・電子申告等更新 CD-R 1枚 マルチウィンドウ端末Ver5.13 電子申告環境設定・取扱説明書PDF

※サーバーが複数台ある場合でも共通で使用できます。

#### 取扱説明書

・CD-R内にPDFファイルとして入っています。

#### 案内資料

| • | 同封物の解説及びバージョン一覧表 ・・・・・・・・・・・・・・・1         |   |
|---|-------------------------------------------|---|
| • | [1000]プログラムの更新作業 ・・・・・・・・・・・・・・・・・・・・・2~? | 3 |
| • | マルチウィンドウ端末(V-5.13) インストール方法 ・・・・・・・・4~6   | 3 |
| • | 電子申告環境設定 インストール方法 ・・・・・・・・・・・・・・ 7~ ?     | ) |
| • | 償却資産申告書プログラム 更新内容 ・・・・・・・・・・・・・・・10~1     | 1 |
| • | 税務マイナンバー用データ搬出プログラムについて ・・・・・・・12~1       | 6 |
| • | 電子申告システム 更新内容 ・・・・・・・・・・・・・・・・・・17        |   |

- 送付内容のお問い合わせ先 ------

送付内容に関するお問い合わせにつきましては、サービス課までご連絡下さいますよう お願いします。 尚、保守にご加入のお客様はフリーダイヤルをご利用下さい。 TEL 042-553-5311(AM10:00~12:00 PM1:00~3:30) FAX 042-553-9901 ご注文及び保守契約に合わせて、以下のCD-Rを同封しております。

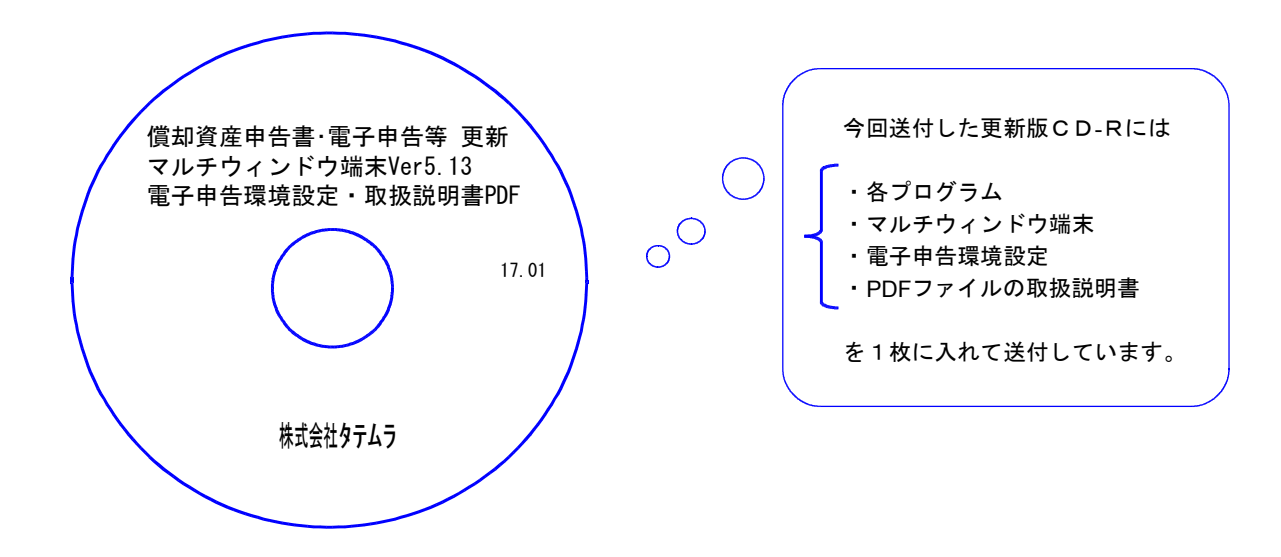

| No | ラ ベ ル 名                                                                    | 枚数 | 備考                                        |
|----|----------------------------------------------------------------------------|----|-------------------------------------------|
| 1  | System-∨ ∕LX<br>償却資産申告書・電子申告等 更新<br>マルチウィンドウ端末Ver5.13<br>電子申告環境設定・取扱説明書PDF | 1  | プログラムインストールCD-Rです。<br>契約プログラムのみインストールします。 |

●バージョンNo.一覧

下記のプログラムは F9(申告・個人・分析)の1頁目・ F10(データ変換)の1頁目に 表示します。

| PG番号 | プログラム名              | HD-VER | 備  考                                                                                |
|------|---------------------|--------|-------------------------------------------------------------------------------------|
| 180  | 平成29年以降版<br>償却資産申告書 | V-1.30 | 個人番号印刷に対応しました。                                                                      |
| 880  | 電子申告                | V-1.45 | ・平成29年償却資産申告書での個人番号変換・送信対応を<br>行いました。<br>・法人税申告書 追加オプション内「特別償却付表」の<br>電子申告対応を行いました。 |

※マイナンバー対応でマルチウィンドウ端末が更新となりましたので、各端末において更新作業 を行って下さい。

※電子申告をご利用のコンピュータにおきましては、電子申告環境設定のインストールも行って 下さい。

# [1000] プログラムの更新作業

# ● 操作方法

- ①「償却資産申告書・電子申告等 更新 17.01」と書かれているCD-Rを用意します。
- ② F10 データ変換のメニューを呼び出します。

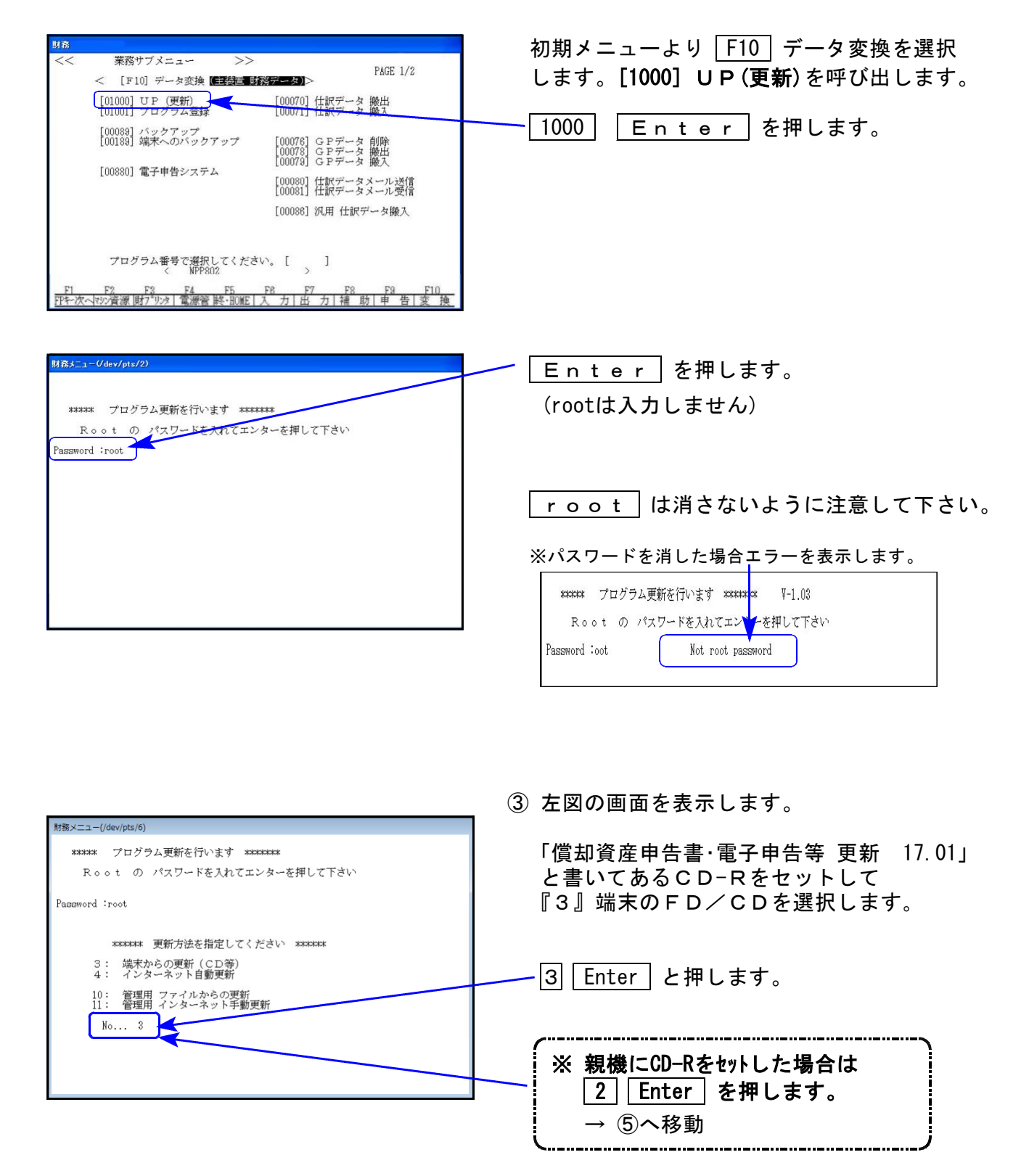

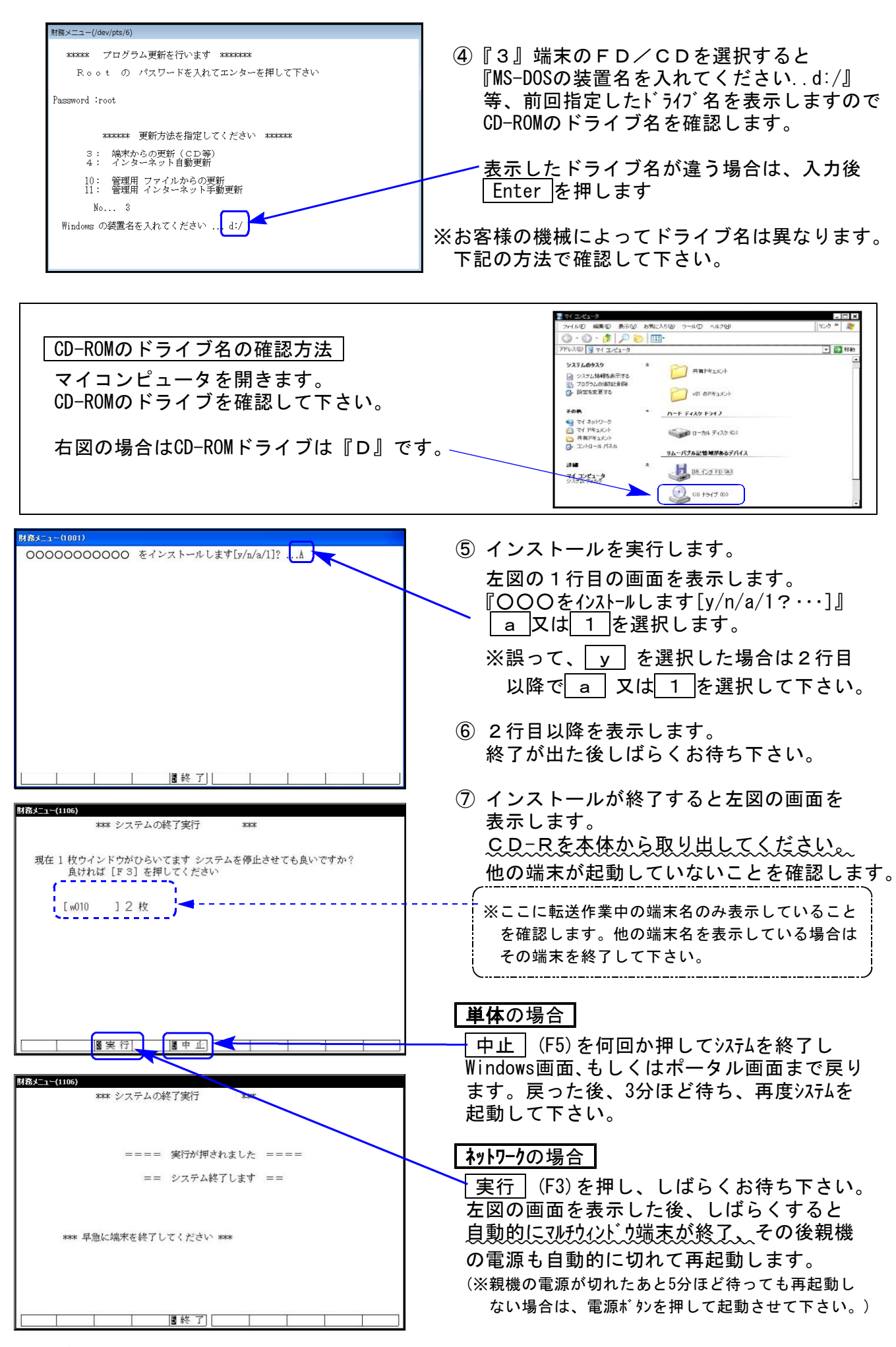

※親機を複数台持っている場合は、本CD-Rにて更新作業を同様に行って下さい。

《Windows 10/8/7/Vista》 ~各端末で作業を行って下さい。 <u>LXは作業不</u>要です~ 17.01 マルチウィンドウ端末(V-5.13)インストール方法 ※既にVer5.10に更新済の場合、作業不要※

Ver5.12以下への更新を行います。 ⊻シリーズのお客様は各端末機で以下の作業を必ず行って下さい。

● マルチウィンドウ端末のバージョン確認方法 ●

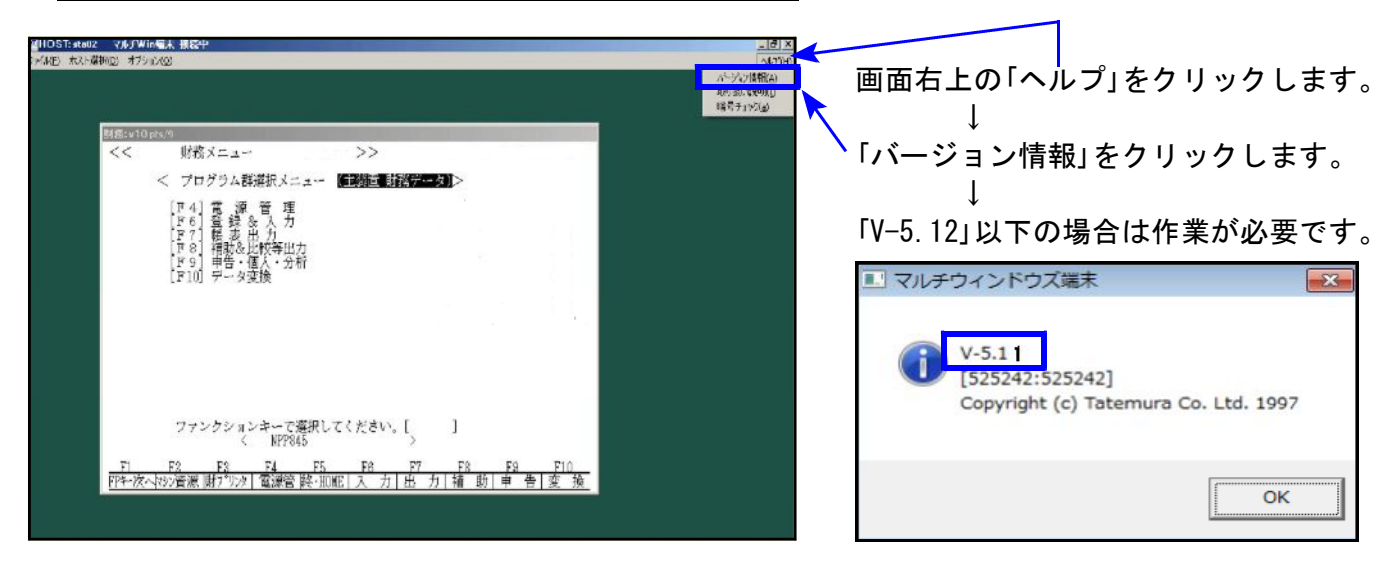

● インストール方法 ●

インストールを行う際は、全てのプログラムを終了して下さい。(マルチウィンドウ端末も 閉じて下さい。)終了せずインストールを行うとプログラムが正常に動作しません。

- 1. 今回送付した「償却資産申告書・電子申告等更新 17.01」と書いてあるCD-Rを用意して 端末機にセットします。
- コンピュータ(Windows10/8はPC)をダブルクリック→CD-ROMドライブをダブルクリック します。

| The second second                                                                                                    |                 |  |
|----------------------------------------------------------------------------------------------------|-----------------|--|
| O = ■ + 3283-8- +                                                                                                    | 49 コンピューターの時期 P |  |
| 日本 803年 7-30-88-20 70.07 5-352.60万.07 700万.60万.40.20-4.428<br>第250.0-8<br>第250.0-8<br>第250.0-8<br>第250.0-7<br>第250.0-7 |                 |  |
|                                                                                                    |                 |  |

す。

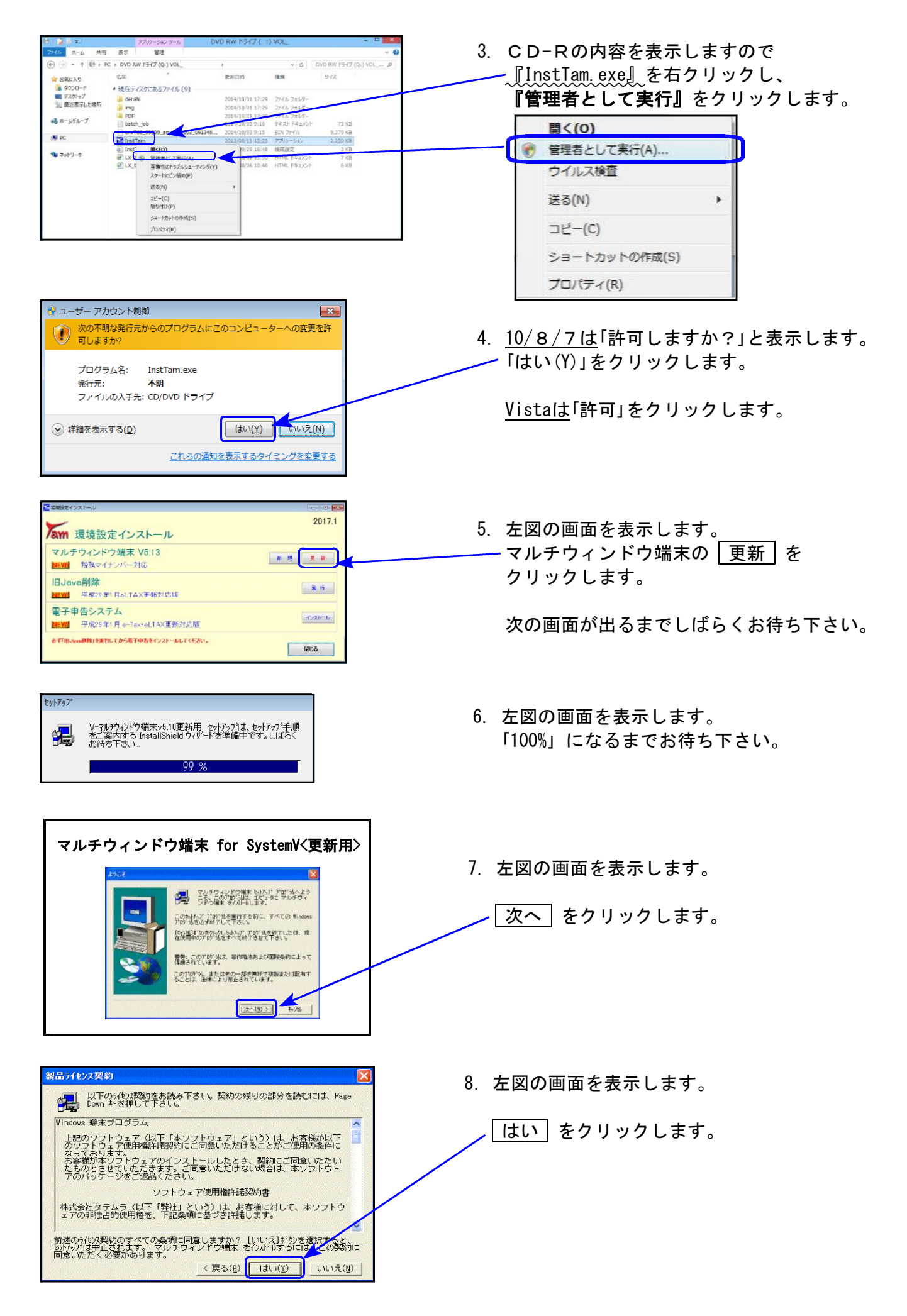

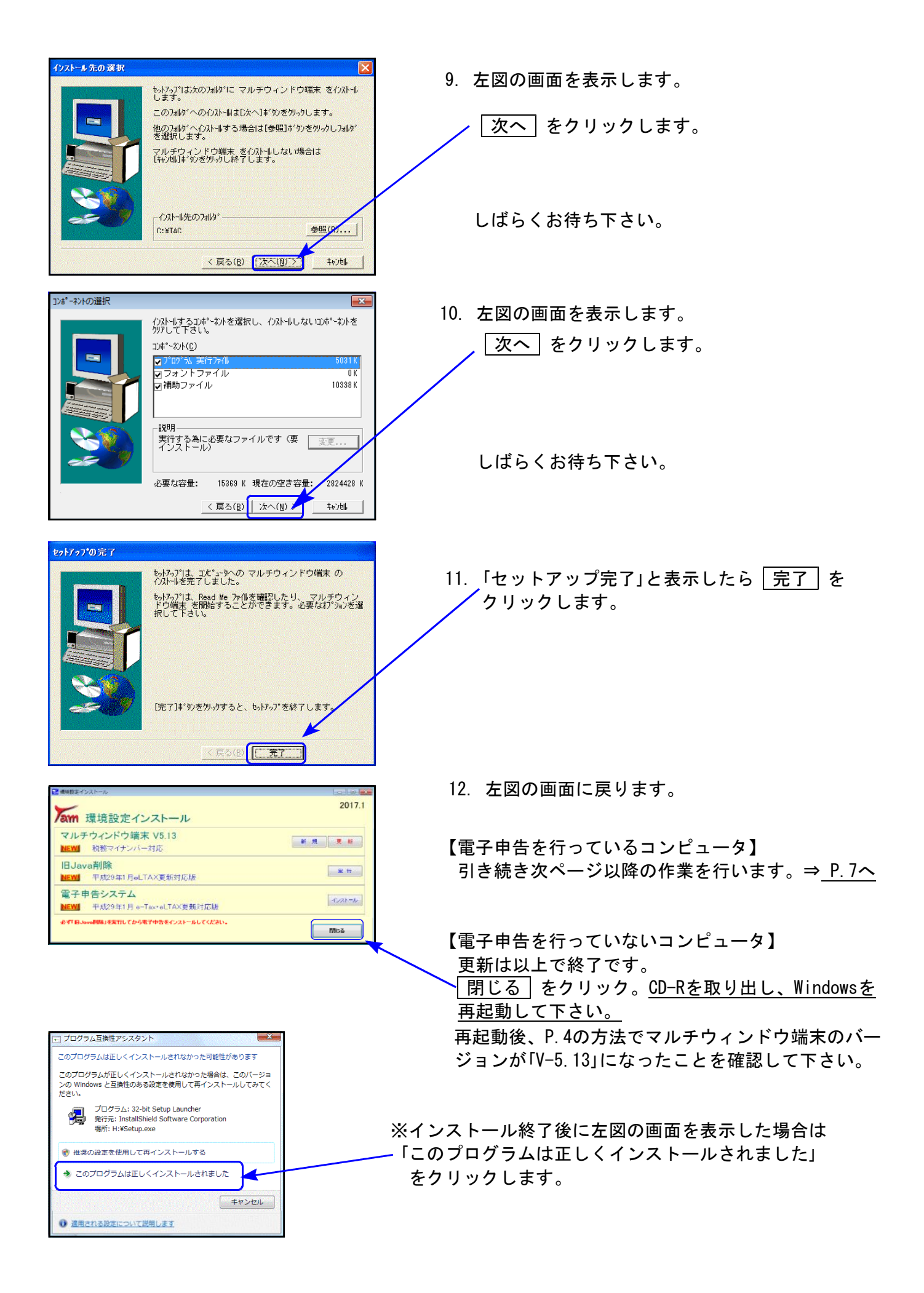

# 《Windows 10/8/7/Vista》 ※【880】電子申告をご利用のコンピュータのみ作業して下さい※ 電子申告 環境設定 インストール方法 17.01

転送前の確認事項

●インストールを行う際は、全てのプログラムを終了して下さい。(マルチウィンドウ端末も 閉じて下さい。)

インストールは下記に沿って各端末機で行って下さい。

- 1. 今回送付した「償却資産申告書・電子申告等 更新 17.01」と書いてあるCD-Rを用意して、 端末機にセットします。
- コンピュータ(Windows10/8はPC)をダブルクリック→CD-ROMドライブをダブルクリック します。

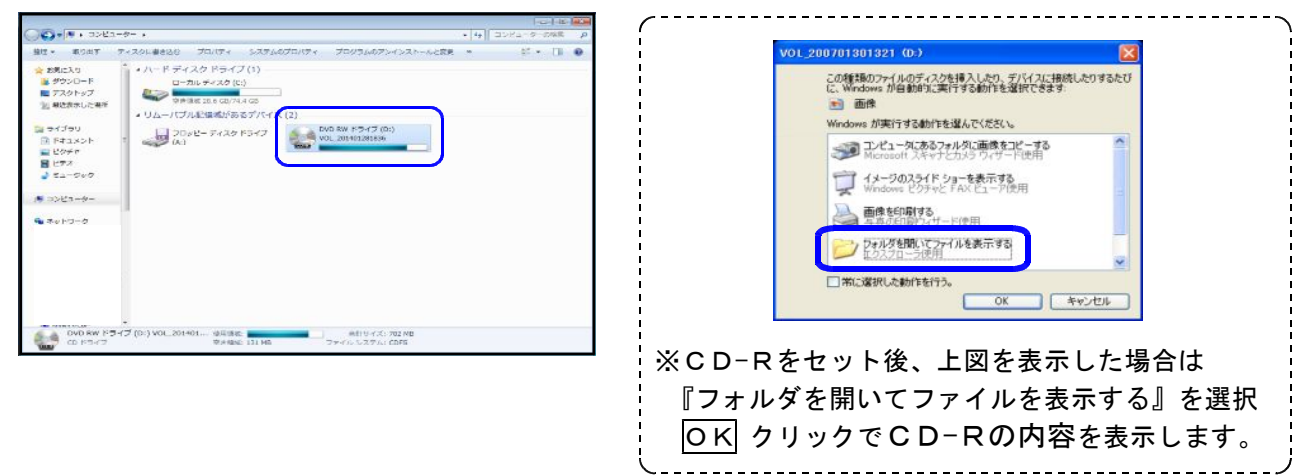

CD-Rの内容を表示しますので

開く(0)

送る(N)

コピ-(C)

プロパティ(R)

管理者として実行(A)...

ショートカットの作成(S)

ウイルス検査

-『InstTam.exe』を右クリックし、

『管理者として実行』をクリックします。

۶

4. 10/8/7は「許可しますか?」と表示します。

-「はい(Y)」をクリックします。

Vistaは「許可」をクリックします。

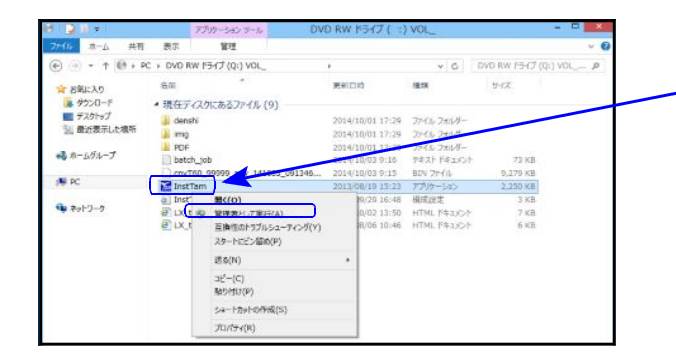

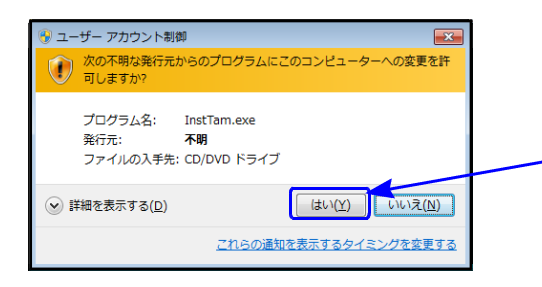

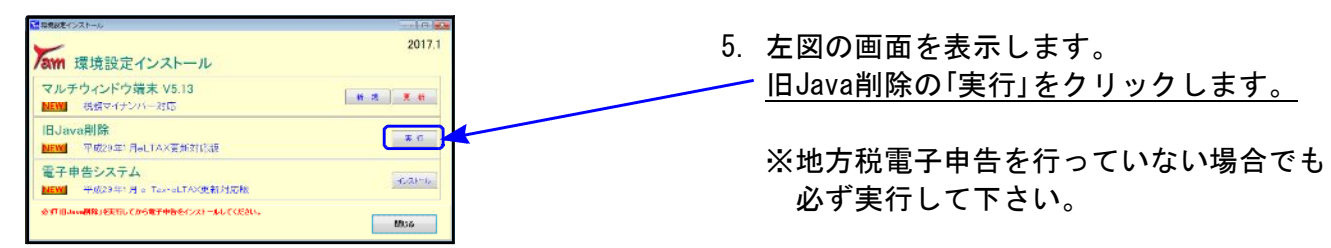

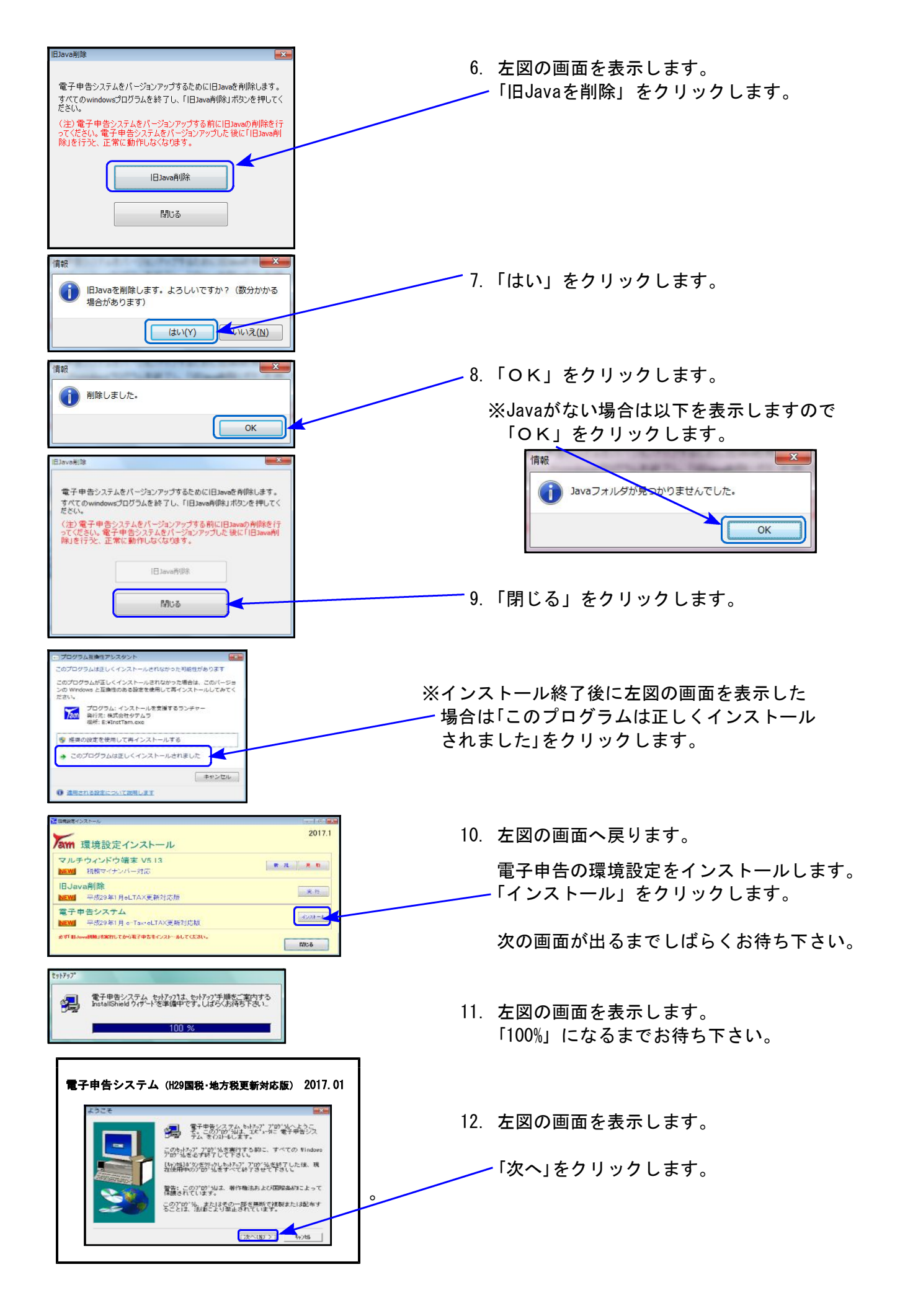

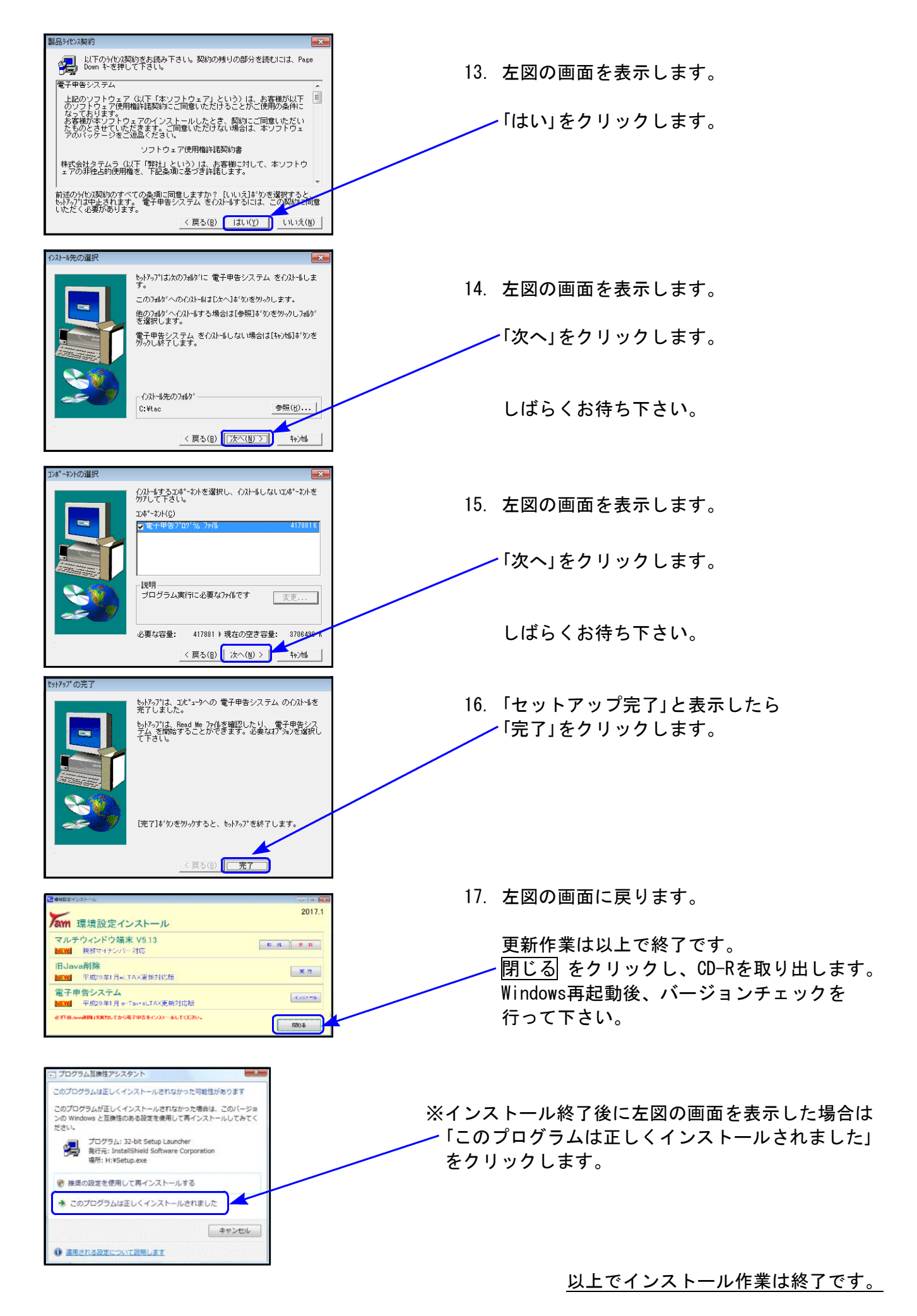

# 償却資産申告書プログラム 更新内容

● 個人番号印刷に対応しました。

償却資産申告書の法人番号/個人番号印刷において、番号取得方法は異なります。 それぞれの番号登録方法は以下のとおりです。

│法人番号登録│ GP申告情報登録で登録します。

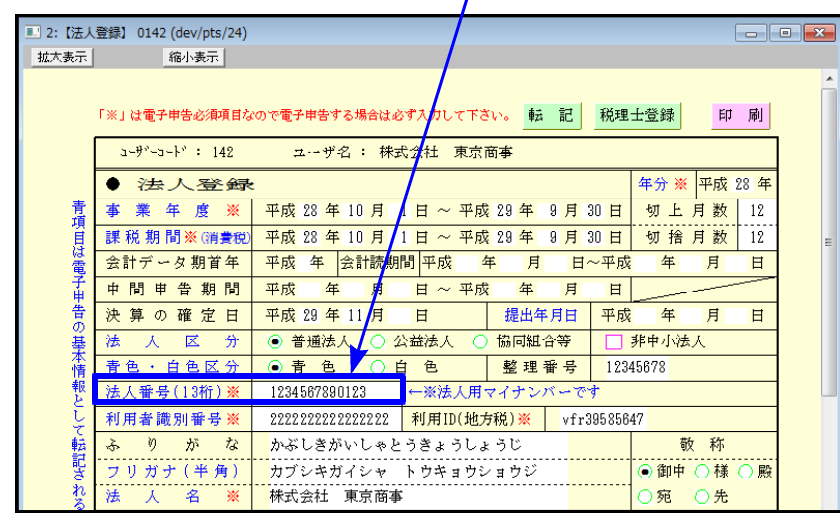

法人の償却資産申告書印刷時、 GP申告情報登録から番号を 取得して印刷されます。

### 個人番号登録 GP申告情報登録でマイナンバー用にデータ搬出をして、マイナンバー プログラムへ搬入後、個人番号を登録します。

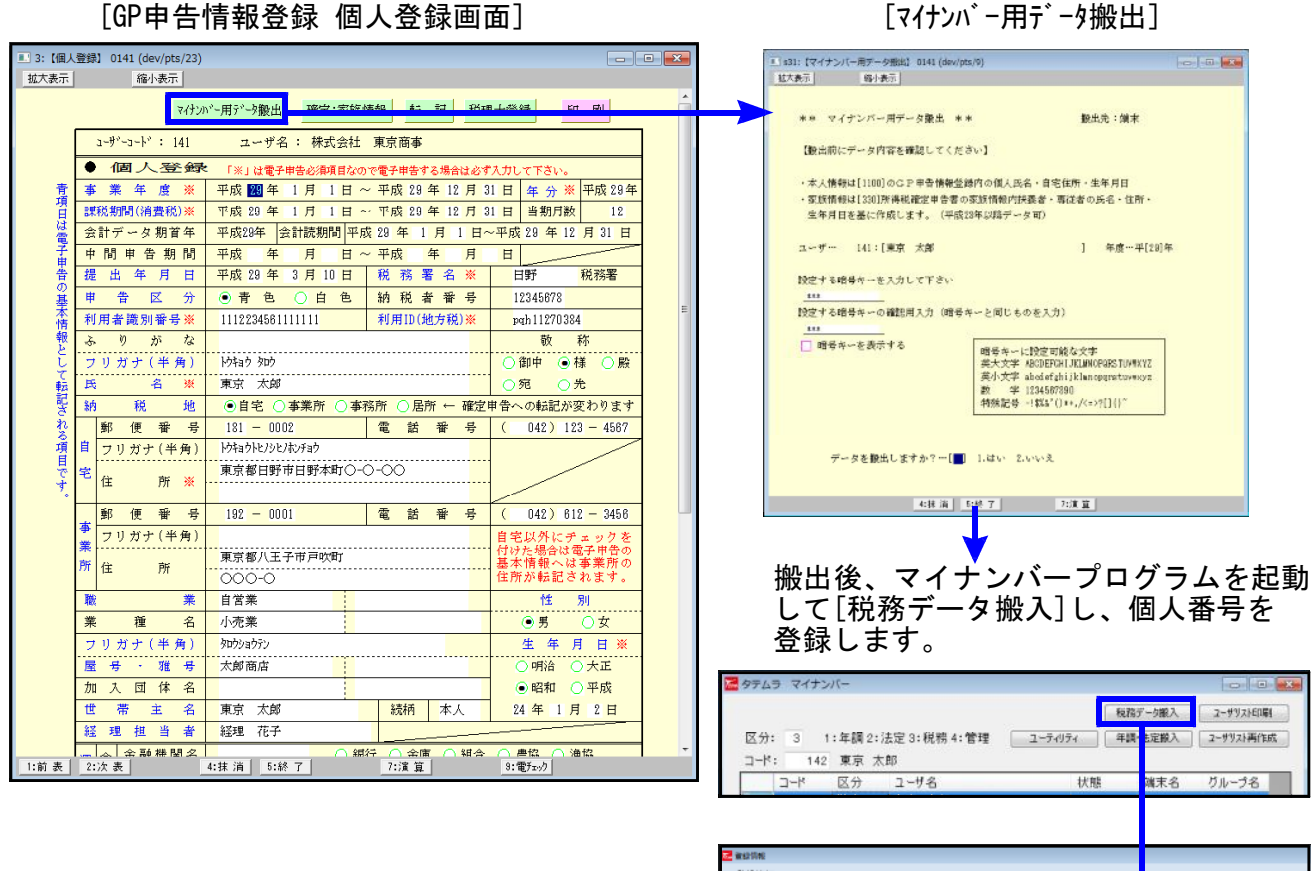

平成29年以降、個人の償却資産申告書印刷時 マイナンバーデータで氏名・生年月日・住所 が一致したデータの個人番号を取得して印刷 されます。 2 marsmi 金融情報 2/3.54.05分 年間 法定 ※税用 公理 支払 配当 通数 名称:氏名等 東京 大部 個人協会 ● 111111111118 取済 家介目15市市日野木町〇-〇-〇 生年月日 福祉 ● 24 年 01 月 02 日

※税務データのマイナンバープログラム搬出・搬入方法については、P.12~16をご覧ください※

- 【法人番号/個人番号の印刷指定】
- 法人番号印刷 GP申告情報登録に登録した法人番号が印刷されます。

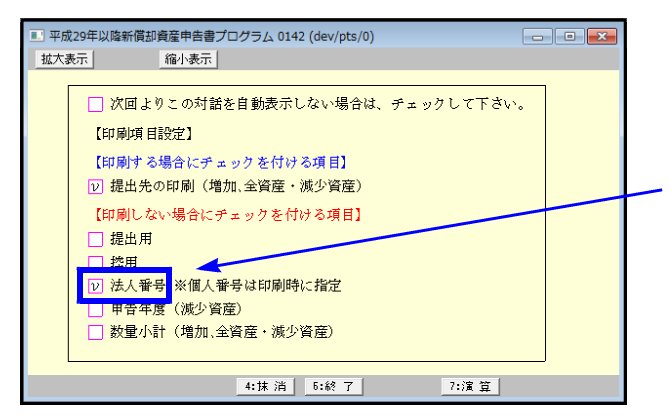

登録してある法人番号を印刷しない場合は、 印刷項目設定のチェックボックスにチェックを付けて 下さい。

個人番号印刷 平成29年以降データにおいて、マイナンバーデータで氏名・生年月日・住所 が一致したデータの個人番号を取得して印刷されます。

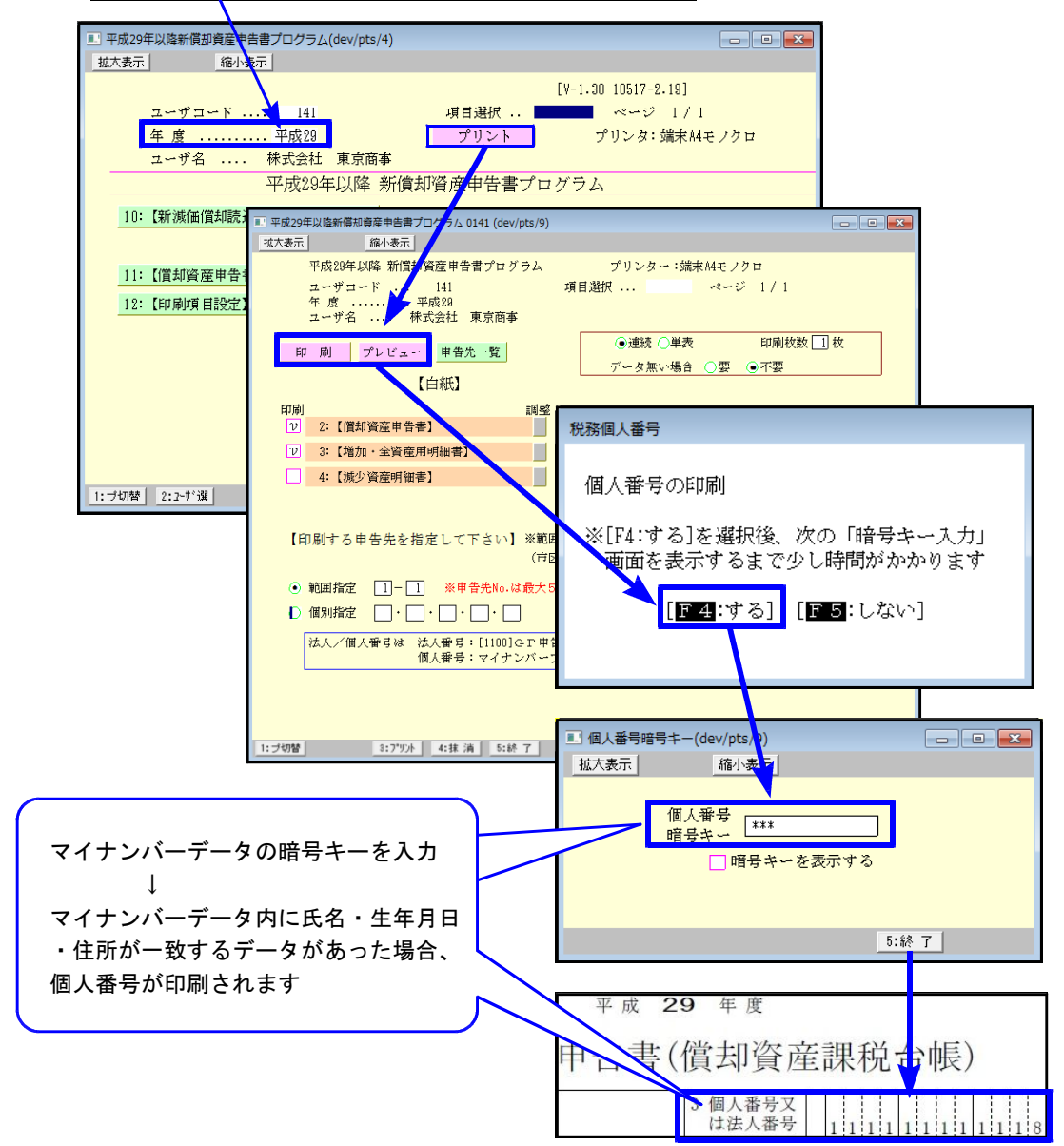

『データ年が29年以降』の個人番号印刷の流れ

# 税務マイナンバー用データ搬出プログラムについて

税務データをマイナンバープログラムで取り込んで個人番号を登録します。

以下の環境になっていることをご確認の上、作業を行って下さい。

[1100]GP申告情報登録 Ver3.01 マイナンバープログラム Ver3.10

### System-V 税務個人用各申告書データ搬入方法

税務個人用プログラム各申告書の本人及び、確定申告扶養家族情報を搬出し、マイナンバー用 データとして取り込み後、各人のマイナンバー入力を行います。

### - 事前準備

平成28年度以降、各申告書プログラムにおいてマイナンバー欄の番号は、

タテムラマイナンバーに登録されている氏名・生年月日・住所が完全一致する場合 のみ印刷します。

以下の内容をご確認の上、搬入前に各データをあらかじめ整えていただきますようお願い 致します。

◎税務プログラム [1100] GP申告情報登録

本人・・・・・・・・個人登録の氏名、生年月日、自宅住所 扶養者(確定申告)・・・ 個人登録内の [確定:家族情報] を搬入します。 扶養親族・専従者の氏名、生年月日、住所

扶養親族・専従者の氏名及び住所は略さずに正しく入力して下さい。

[個人登録:本人の登録]

[確定:家族情報]:扶養親族·専従者の登録] 3:【個人豐額】 0141 (de 拔大表示 缩小表示 マイジンパー用データ数出 確定:変態情報 起記 税理士登録 印刷 [家族情報] 0141 (dev/pts **拡大表示** 標準表示 3-9'-5-1': 141 ユーザ名: 東京 太郎 71-24 ED BI • 個人登録 事業年度※ 平成2 ※配備者・世務期間・専祥者※ マイナンバーを日期はる場合は、 氏名・生年月日・日所を必ず入力 課税期間(消費税)※ 平成 28 年 1 月 1 日 ~ 平成 28 年 12 月 31 日 当期月数 
 会計データ期資年
 平成22年
 会計振期間 平成22年
 会計振期間 平成22年
 1月
 1日一下成22年
 1日
 1日
 1日
 1日
 1日
 1日
 1日
 1日
 1日
 1日
 1日
 1日
 1日
 1日
 1日
 1日
 1日
 1日
 1日
 1日
 1日
 1日
 1日
 1日
 1日
 1日
 1日
 1日
 1日
 1日
 1日
 1日
 1日
 1日
 1日
 1日
 1日
 1日
 1日
 1日
 1日
 1日
 1日
 1日
 1日
 1日
 1日
 1日
 1日
 1日
 1日
 1日
 1日
 1日
 1日
 1日
 1日
 1日
 1日
 1日
 1日
 1日
 1日
 1日
 1日
 1日
 1日
 1日
 1日
 1日
 1日
 1日
 1日
 1日
 1日
 1日
 1日
 1日
 1日
 1日
 1日
 1日
 1日
 1日
 1日
 1日
 1日
 1日
 1日
 1日
 1日
 <th11</th>
 <th11</th>
 11
 会計データ期首年 記備者(11分)投放・決策投放 時間間(2分 周囲 団外間注 所得金額 注 \*快読曲 □録書 □ 1 ● 所得金額 任 記論者氏名 生年月日 記法者 
 年月日
 税務署名※

 色
 白色

 納税者番号
 税務署 提出年月日平成 日野 E ●青 色 1234567 分 **B**K 区分 3% 社会戦隊の氏名 wer 34900970 1218 生年月日 利用者識別番号素 111111111111111111 利用ID(地方税)兼 國住 .... が な 毂 称 . 東京 一子 Pr# 12 + 11 + 18 \*\*\*\*\*\* ヒルズ日野7305 日野市日野専町 ヒルズ日野7309 M 一股区分 フリガナ(半角) -FR 0-0-0 1-24-10 5002 御中 ④様 〇殿 東京 太陽 平成 10 · 12 · 16 100 区分 東京 太郎 名茶 骊 ○先 \*\*\*\*\*\* CH \* CHANNE ●自宅 (本業所 )本務所 (居所 ← 確定申告への転記が変わります 納 税 地 R 4 郵便管号 電話番 042)1234 -\*#IS4 OF9 \$ OH9945 191 -区分 とパンセノホンチョウ フリガナ(半角) 民业 日野市日野新町 ○-○-C 宅住 ·他 古 《神明时 所等 ヒルズ日野7109 区公 郭便者号 -----区分 フリガナ(半角) -----自宅以外に - ※1422月4079112(2014日にも発展1時から発展3時時に - ※1422月4079112(2014日にも発展1時から発展3時時に - ※1423月4日におけるシンド目(1月15日 - ※1423月4日におけるシンド目(1月15日 - ※1423月4日におけるシンド目(1月15日 - ※1430日 - ※1430日 -所住 所 10年2月日 10年2月日 10年2月日 10年2月日 10年2月日 10年2月日 10年2月日 10年2月日 10年2月日 10年2月日 10年2月日 10年2月日 10年2月日 10年3月日 10年3月日 10年3月日 10年3月日 10年3月日 10年3月日 10年3月日 10年3月日 10年3月日 10年3月日 10年3月日 10年3月日 10年3月日 10年3月日 10年3月日 10年3月日 10年3月日 10年3月日 10年3月日 10年3月日 10年3月日 10年3月日 10年3月日 10年3月日 10年3月日 10年3月日 10年3月日 10年3月日 10年3月日 10年3月日 10年3月日 10年3月日 10年3月日 10年3月日 10年3月日 10年3月日 10年3月日 10年3月日 10年3月日 10年3月日 10年3月日 11年3月日 11年3月日 11日日 11日 住事の内容 等论者给予算 探摸导致等 自営業 ŵ th. 727 ○男 ●女 生年月日※ 常 業 種 名 フリガナ(半角) 屋 号 ・ 雅 号 ○明治 ○大正 太郎屋 加入团体名 ●昭和 ○平成 带 主 名 東京 太郎 続柄 本, 35年7月8日 経理祖当者 東京花子 組合 4:抹 消 5:終 7

# ● データ搬入操作手順

事前準備で平成28年以降の[1100]GP申告情報登録個人登録・家族情報データを整えたら、 搬出・搬入作業を行います。

【税務データの搬入手順】

Ţ

- ① [1100] GP申告情報登録の個人登録画面にある [マイナンバー用データ搬出] ボタンを 押して、データの搬出作業を行います。
- ② 搬出したデータを、マイナンバープログラムの [税務データ搬入] ボタンを押して、 データの搬入作業を行います。

| ①税務データ搬出作業                                                                                                    |                                                                                                    |
|----------------------------------------------------------------------------------------------------|----------------------------------------------------------------------------------------------------|
| 体験管理・エニー(dev/pts/0)<br>G P 中告情報登録プログラム<br>エーザイント<br>3: ユーディリティ<br>N ○ ··· □<br>「「切習 國コード   医年 度   四・ヴ 名   医 校<br>ご 「個人登録]<br>注: (個人登録)<br>日: (個人登録)<br>二: (個人登録)<br>二: (個人登録)                                                                                                    | <ol> <li>F9 [1100]GP申告情報登録の</li> <li>1:入力・訂正を選択         <ul> <li>3:個人登録を開きます</li> </ul> </li> <li>マイナンバーデータ搬出は             ここのデータ年が平成28年以降             の場合のみ作業ができます。</li> </ol> |
| 13: [個人登録] 0141 (dev/pts/2)       13: [個人登録] 0141 (dev/pts/2)       14: 10: 10: 10: 10: 10: 10: 10: 10: 10: 10                                                                                                    | <ul> <li>2. <u>マイナンバー用データ搬出</u>ボタンを<br/>クリックします。</li> <li>3. 左図の画面を表示します。</li> <li>タテムラマイナンバープログラムでは、<br/>スカレナマンジュージョン・</li> </ul>                                              |
| 1     1     1     4     6     6     6     6     6     6     6     6     6     6     6     6     6     6     6     6     7     7     7     7     7     7     7     7     7     7     7     7     7     7     7     7     7     7     7     7     7     7     7     7     7     7     7     7     7     7     7     7     7     7     7     7     7     7     7     7     7     7     7     7     7     7     7     7     7     7     7     7     7     7     7     7     7     7     7     7     7     7     7     7     7     7     7     7     7     7     7     7     7     7     7     7     7     7     7     7     7     7     7     7     7     7     7     7     7     7     7     7     7     7     7     7     7     7     7     7     7     7     7     7     7     7     7     7     7     7     7     7     7     7     7     7< | <ul> <li>入力したマイナンバーを暗号化して<br/>保存します。</li> <li>データ暗号化のための『暗号キー』を<br/>設定します。(半角英数字)</li> <li>「暗号キー:任意の半角英数字<br/>暗号キー(確認):暗号キーと同じ</li> </ul>                                       |
| 経 理 祖 当 者     「二前表 2:次表 4:1     データを勧出しますか?→「■ 1.はい 2.いいえ     4技術 5:時7 2:注意     ー 1                                                                                                    | を入力したら、データ搬出しますか?<br>の欄で 1 Enter と押します。<br>3 -                                                                                                    |

税務データ搬入

| マイナンバー用データ搬出         搬出済のデータがすでに存在します         上書きしますか?         [〒4:はい] [〒5:いいえ]         マイナンバー用搬出         登録情報         4. 設定した暗         搬出結里を                                                                                                    | ※搬出データが既に存在する場合は、<br>左図の対話を表示します。<br>上書きする場合: [はい(Y)]<br>搬出を中止する場合: いいえ(N)                                                                             |
|----------------------------------------------------------------------------------------------------|----------------------------------------------------------------------------------------------------|
| <ul> <li>内: 申告者 1件</li> <li>内: 配偶者 0件</li> <li>内: 扶養者 3件</li> <li>F5 キー:</li> <li>              F5 キー:         </li> <li>             K務データ搬         </li> </ul>                                                                                                    | を押します。<br>出は完了です。次に搬入作業を行います。                                                                                                    |
| ②税務データ搬入作業                                                                                                    |                                                                                                    |
| G タテムラ マイナンバー<br>取務データ購入 ユーザ<br>区分: 1:年調2:法定3:税務4:管理 ユーディリティ 年間:法定職入 エーザ<br>コード: 会社名<br>コード: 会社名<br>コード: 会社<br>コード: 会社<br>コード<br>                                                                                                    | 1. 『タテムラマイナンバー管理一覧』<br>の右上にある <u>税務データ搬入</u> ボタン<br>から、搬入プログラムを起動します。                                                                                  |
| ▼税務総入データー覧          コード       年度       ユーザ名         1       2016       田中       正土         141       2016       東京       大部         56 終了       F7 確定                                                                                                    | 2. 搬出した税務データリストを表示します。<br>搬入するものをクリックして<br>F7確定 キーを押します。                                                                                               |
| <ul> <li>▲ タテムラ マイナンバー管理</li> <li>年期・法定搬入 バックアップ</li> <li>※ユーザコードと暗号キーを入力して「F7 編集」ボタンを押してください</li> <li>ユーザコード</li> <li>・</li> <li>・</li> <li< th=""><th><ol> <li>管理用、又は入力用画面を表示します。</li> <li>『ユーザコード』         <ul> <li>搬入時に設定した『暗号キー』</li> <li>『税務』を選択</li> </ul> </li> <li>指定が終わったら F7編集 をクリックします。</li> </ol></th></li<></ul> | <ol> <li>管理用、又は入力用画面を表示します。</li> <li>『ユーザコード』         <ul> <li>搬入時に設定した『暗号キー』</li> <li>『税務』を選択</li> </ul> </li> <li>指定が終わったら F7編集 をクリックします。</li> </ol> |

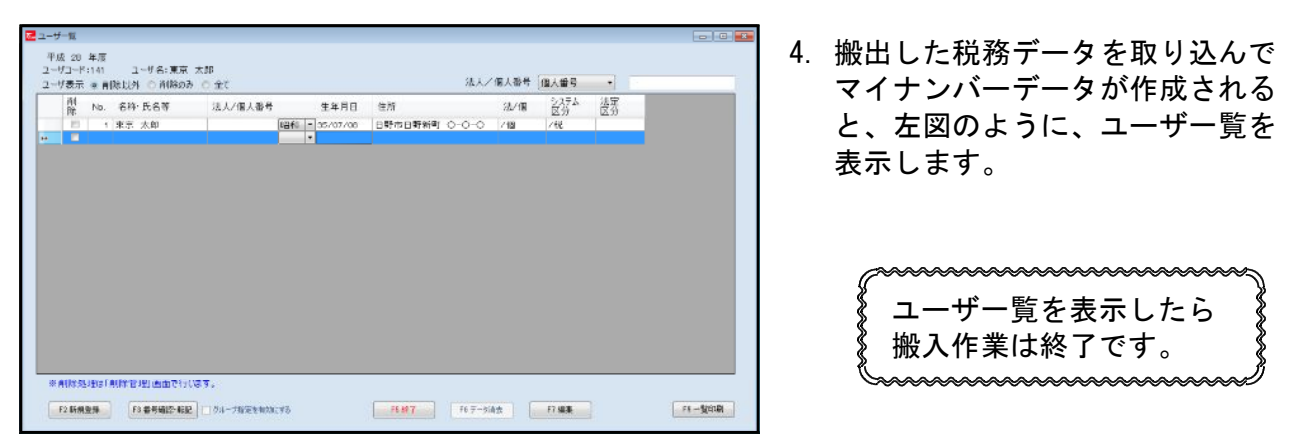

# ● 既マイナンバーデータへ税務の登録を追加できます

税務の確定申告で扶養者を追加した場合等、再搬入することでマイナンバーデータへ追加登録 ができます。

- 1. P. 13「1」~P. 14「税務データ搬入作業の3」を行います。 ※暗号キーは、既データと同一の英数字を指定して下さい。 暗号キーが一致しない場合、再搬入はできません。
- 2. P. 14「税務データ搬入作業の3」で F7編集 をクリックしたあと、既にマイナンバーデータが ある場合は下図の画面を表示します。

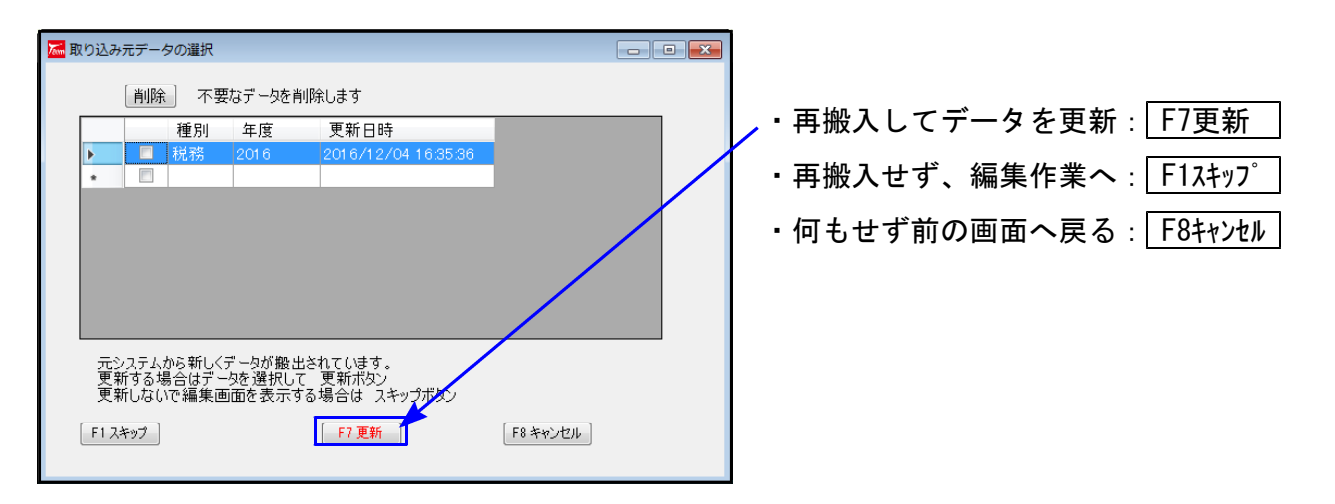

|                                 | _                 |  |  |  |
|---------------------------------|-------------------|--|--|--|
| 🚾 取り込み元データの選択                   | ※不要な搬出データは削除できます。 |  |  |  |
| 削除、不要なデータを削除します                 | 削除するデータにチェックを付けて、 |  |  |  |
| 種別 年度 更新日時                      |                   |  |  |  |
| 🖌 🔽 税務 2016 2016/12/04 16:35:36 | 削除  ボタンをクリックします。  |  |  |  |
| *                               |                   |  |  |  |
|                                 |                   |  |  |  |

3. F7更新 後、既にあるマイナンバーデータと、再搬入する同一コードのデータに、 『氏名・生年月日・住所』で差異がある場合は下図の確認画面を表示しますので、 更新方法を選択して下さい。

| ]                | 漏 ユーザ選択                |                         |                          |                         |                         | l          |      |
|------------------|------------------------|-------------------------|--------------------------|-------------------------|-------------------------|------------|------|
|                  |                        |                         |                          |                         |                         |            |      |
|                  |                        | ユーザ情報                   | が変更されています                |                         |                         |            |      |
|                  | マイナンバーデ                | -9<br>-                 |                          | 法定区分                    |                         |            |      |
|                  |                        | 」<br>東京 太郎              |                          |                         |                         |            |      |
|                  | 生年月日                   | 昭和35/07/08              |                          |                         |                         |            |      |
| 住所 日野市日野新町 ○-○-○ |                        |                         |                          |                         |                         |            |      |
|                  |                        |                         |                          |                         |                         |            |      |
|                  | 搬入データ                  | 1                       | Ļ                        |                         |                         |            |      |
|                  | 氏名                     | '<br>東京 太郎              |                          |                         |                         |            |      |
|                  | 生年月日                   | 昭和35/07/08              |                          |                         |                         |            |      |
|                  | 住所 ———                 | 東京都日野市日野新<br>トルプ日野7109  | 町 0-0-0                  |                         |                         |            |      |
|                  |                        | 2/02/13/100             |                          |                         |                         |            |      |
|                  |                        |                         |                          |                         |                         |            |      |
|                  | <b></b>                | ーユーザとして更新               | 別ユ ーザとし                  | て更新 スキッコ                | 9                       |            |      |
|                  |                        |                         |                          |                         | $\searrow$              |            |      |
| L                | /                      |                         |                          |                         | $\overline{}$           |            |      |
|                  |                        |                         |                          |                         |                         |            |      |
|                  |                        |                         | <b>V</b>                 |                         |                         |            |      |
| 搬入デー             | タの登録内容                 | に以                      | 下の画面                     | を表示します。                 |                         | 現在のマイナ     | ンバー  |
| 書き換え             | ます。                    | 7                       |                          |                         | 72                      | データがその     | まま残り |
| マイナン             | バーは残りま                 | す。                      |                          | 2                       | 3                       | ます。        |      |
|                  |                        |                         | 1+0                      |                         |                         |            |      |
|                  |                        | 会対                      | ictiにいるテータ<br>tに登録します。よ  | に前味フラクを付け、<br>さしいですか?   |                         |            |      |
|                  |                        |                         |                          |                         |                         |            |      |
|                  |                        |                         | (*****                   |                         |                         |            |      |
|                  |                        |                         | t)                       | い(Y) いいえ(N)             |                         |            |      |
|                  |                        |                         |                          |                         |                         |            |      |
|                  |                        |                         |                          |                         |                         |            |      |
|                  |                        |                         |                          |                         |                         |            |      |
|                  | はい                     | (Y) をクリ <sup>、</sup>    | ックすると                    | :、現在のマイ                 | ナンバー                    | データ        |      |
|                  | を削除                    | <br>ミして、搬入 <sup>-</sup> | データを親                    | 「たに取り込み                 | ます。                     |            |      |
|                  | マイナ                    | シンバーは削り                 | ・ ・ こ…<br>除となりす          | すので 五入                  | カレイ下                    | さい         |      |
|                  |                        |                         | 小 <b>に</b> ゆ り o         |                         |                         |            |      |
|                  | 🚾 ユーザー覧                |                         |                          |                         |                         |            |      |
|                  | 平成 28 年度<br>ユーザコード:141 | ユーザ名:東京 太郎              |                          |                         |                         |            |      |
|                  | ユーザ表示 ※ 削除」            | 以外 〇 削除のみ 〇 全て          |                          | 法人/個人                   | 番号 個人番号 ▼<br>vm システム 法5 | 2          |      |
|                  | 院 No. そ<br>日 1 東       | 「称・氏名寺 法入/1」人1<br>京 太郎  | #亏 生年月日<br>昭和 ★ 35/07/00 | 住所 法<br>東京都日野市日野新町 〇 /個 | /1W 区分 区3<br>I /税       | Ð          |      |
|                  | ba 🔤                   |                         | •                        |                         |                         |            |      |
|                  |                        |                         |                          |                         |                         |            |      |
|                  |                        |                         |                          |                         |                         |            |      |
|                  |                        |                         |                          |                         |                         |            |      |
|                  |                        |                         |                          |                         |                         |            |      |
|                  |                        |                         |                          |                         |                         |            |      |
|                  |                        |                         |                          |                         |                         |            |      |
|                  |                        |                         |                          |                         |                         |            |      |
|                  | ※ 自閉案 処理は「直像           | (管理) 画面で行います。           |                          |                         |                         |            |      |
|                  | F2 新規登錄                | F1 番号編記・転記 〇 グループ指定を    | #3b;35                   | F5.終了 F6 デー気資去          | F7 編集                   | F9 - MEDEN |      |

## 電子申告システム 更新内容

### 地方税

償却資産申告書電子送信データ変換において、マイナンバープログラムに登録している個人番号 を利用できるよう機能追加しました。

【法人番号/個人番号の変換・送信について】

- 法人:GP申告情報登録の「法人番号」を変換・送信します。
- 個人:データ年が『平成29年』以降、マイナンバーデータに登録している「個人番号」を 変換・送信します。

[個人の償却資産データ変換・送信の流れ]

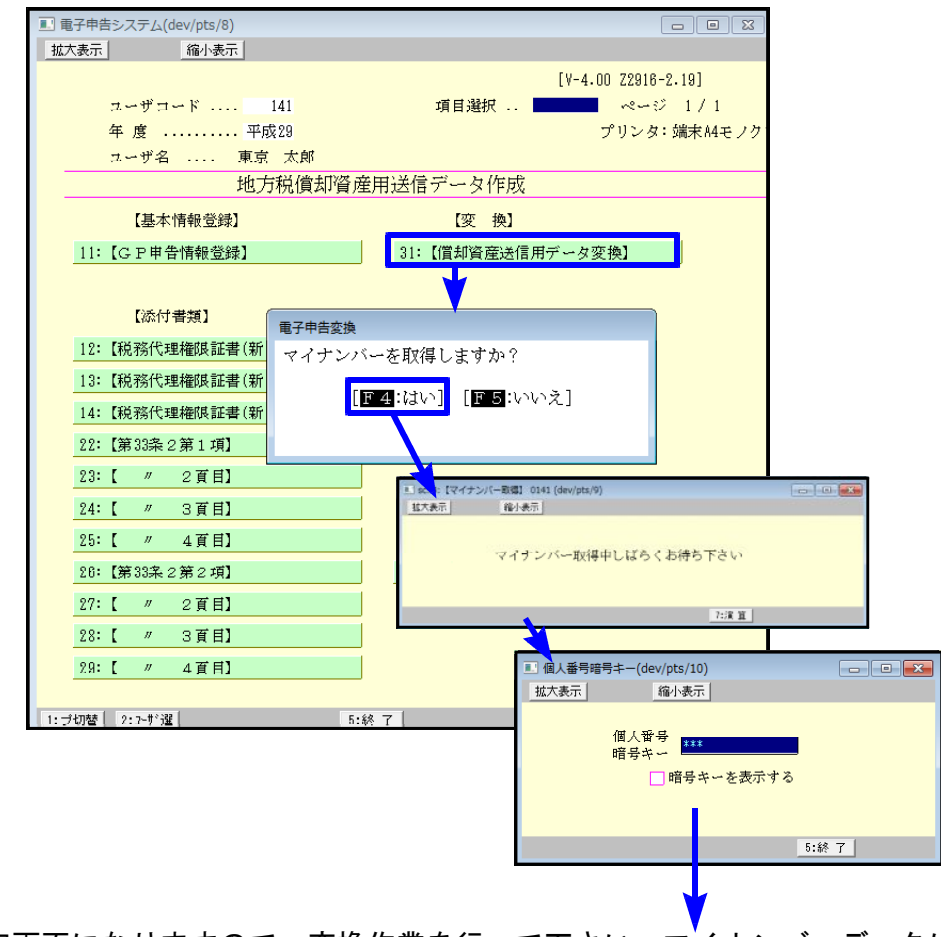

変換指定画面になりますので、変換作業を行って下さい。マイナンバーデータに 氏名・生年月日・住所が一致するデータがあった場合、個人番号を変換・送信します。

### 国 税

平成29年1月4日のe-Taxソフトの更新において、特別償却の付表も送信対応となりましたので、 [110]新法人税申告書オプションプログラム内の『特別償却の付表』もデータ変換して電子申告 できるよう機能追加しました。

| 区分        | 表番号及び別表名         | 区分        | 表番号及び別表名         | 区分 | 表番号及び別表名                  |
|-----------|------------------|-----------|------------------|----|---------------------------|
| $\square$ | 【特別控除】           | $\square$ | 【特別償却の付表】        |    | 【外国税関係】                   |
| 1         | [9631] 別表6-3付表1  | 1         | [9901] 特別償却の付表1  |    |                           |
| 1         | [9066] 別表6-6     | 1         | [9902] 特別償却の付表2  | 2  | [9062] 別表6-2              |
| 1         | [9067] 別表6-7     | 1         | [9907] 特別償却の付表7  | 1  | [9652] 別表6-5-2(28.4.1前開始) |
| 1         | [9068] 別表6-8     | 1         | [9917] 特別償却の付表17 | 1  | [9622] 別表6-2-2            |
| 1         | [9610] 別表6-10    |           |                  | 1  | [9063] 別表6-3              |
|           | [0010] 刷書6 _ 1 6 |           |                  | 1  | [0084] 見山志ら _ 4           |